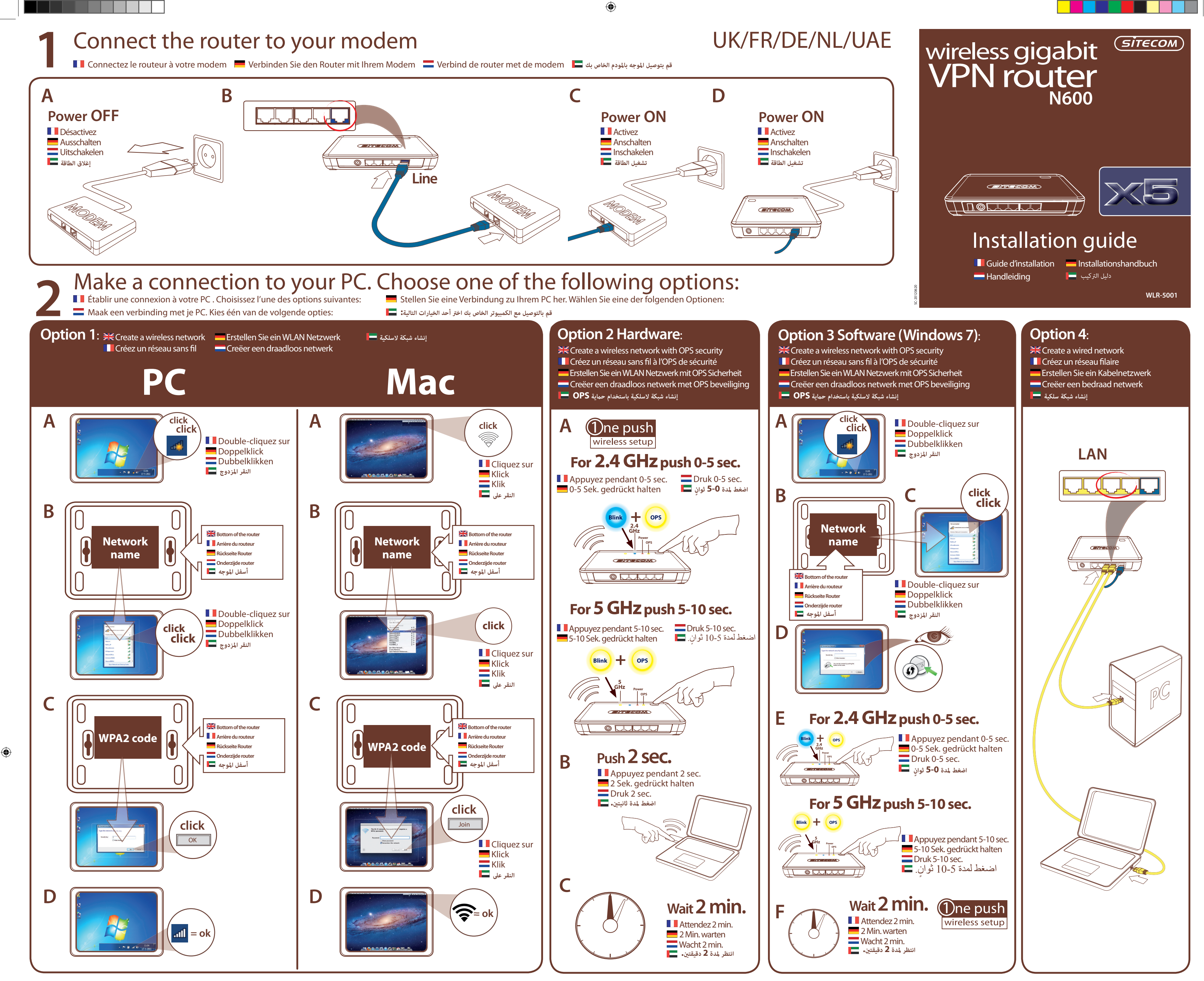

## Check your connection

تأكد من اتصالك بالشبكة 💻 Vérifiez votre connexion 💻 Überprüfen Sie Ihre Verbindung 📃 Controleer je verbinding

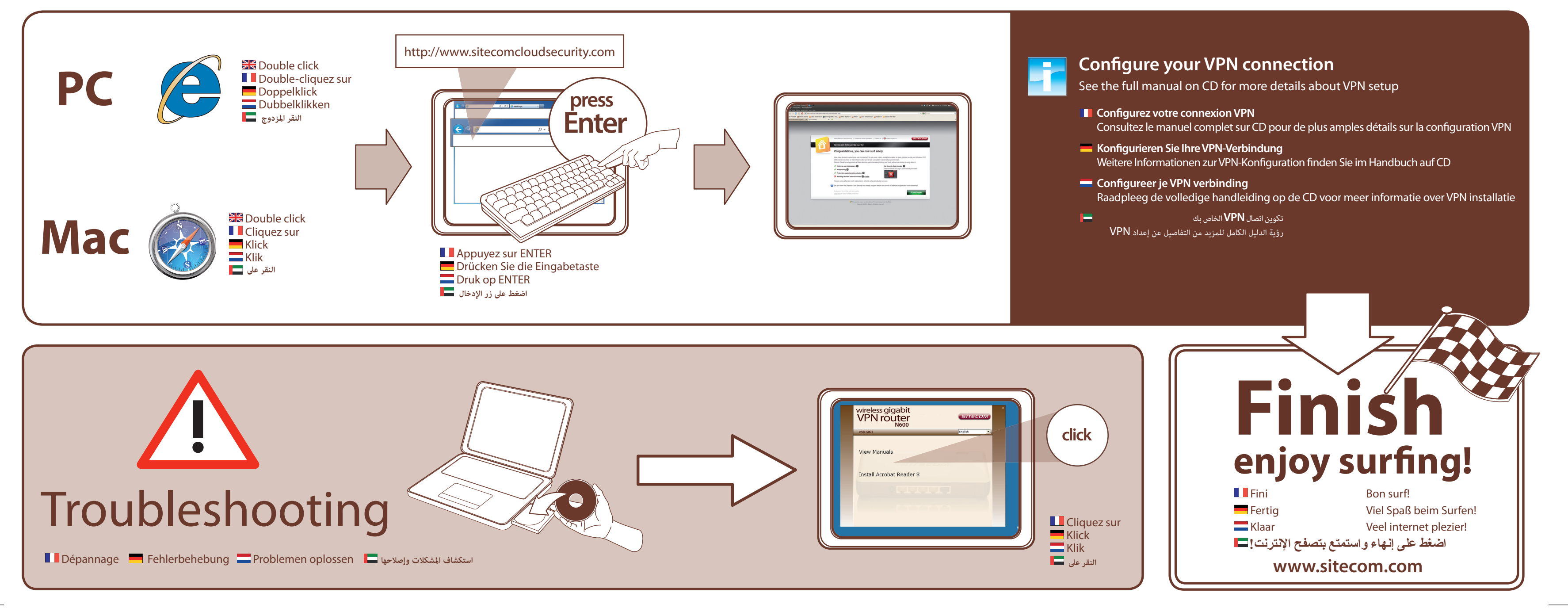

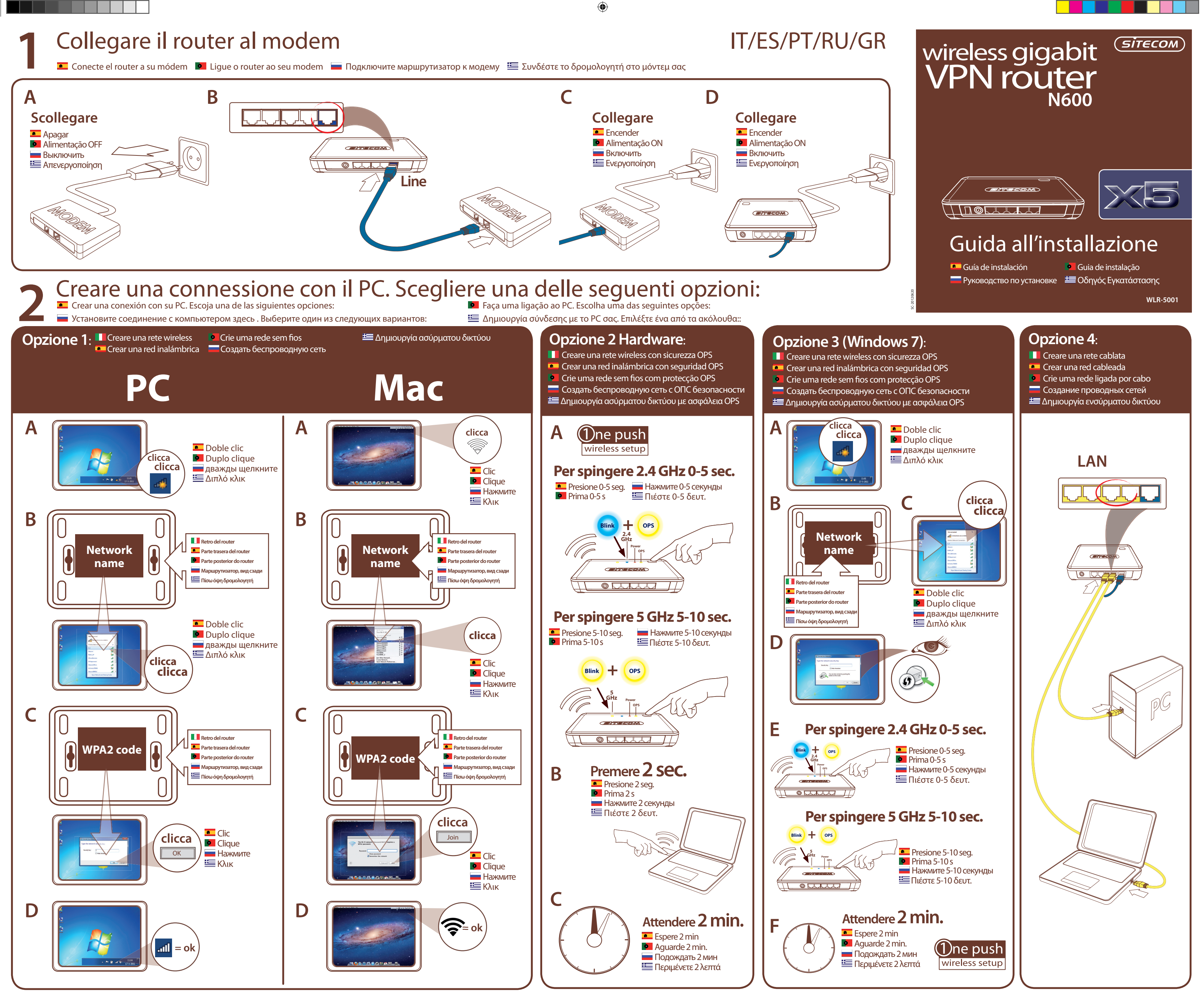

۲

## Controlla la tua connessione

💶 Compruebe su conexión 🛛 🖻 Verifique a sua ligação 🛛 💳 Проверьте подключение 🛛 🔚 Ελέγξτε τη σύνδεση

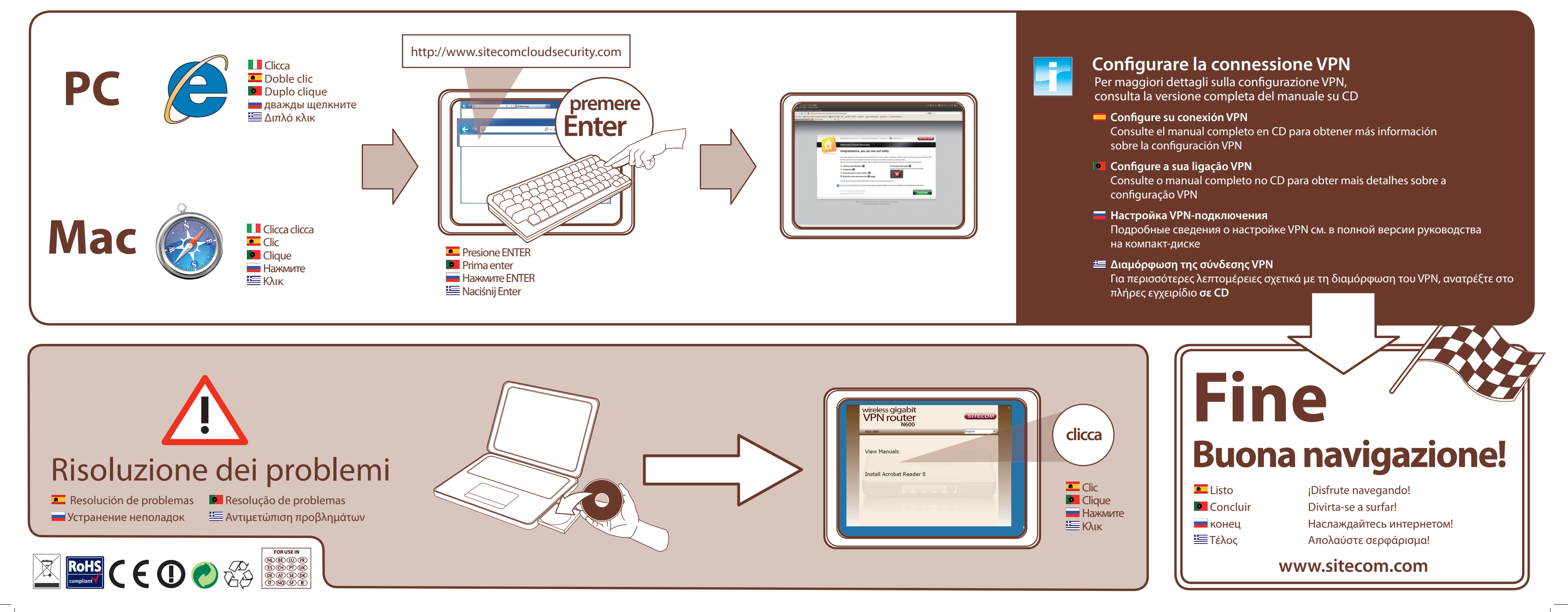

۲

( )

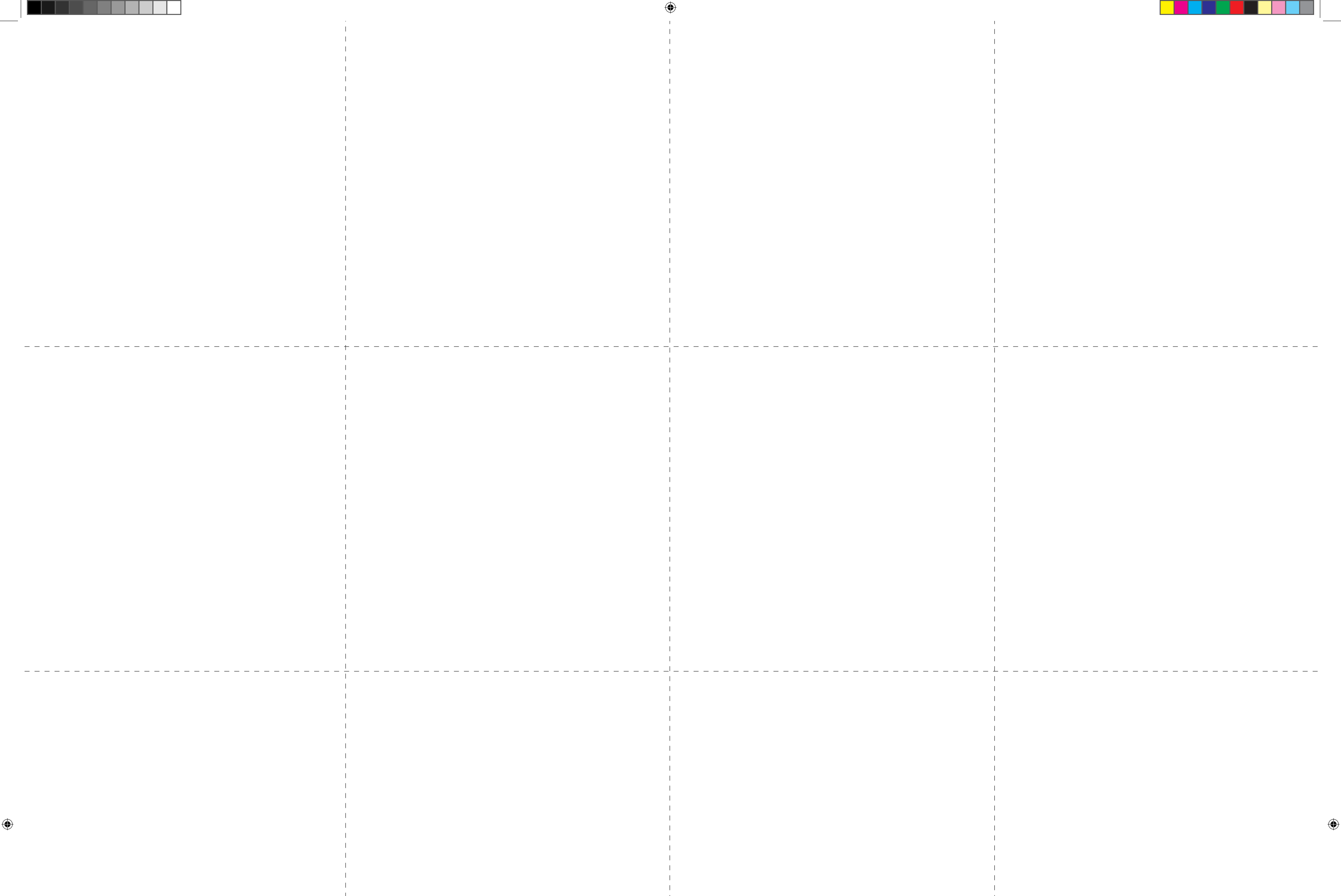

( )